# IBM SPSS Modeler Text Analytics UNIX<sup>®</sup> サーバーのインストール手順

IBM® SPSS® Modeler Text Analytics Server は、IBM® SPSS® Modeler Server を実行 するマシン上で動作するようにインストールして構成できます。IBM® SPSS® Modeler Text Analytics ソフトウェアがどのように動作するか、また、ソフトウェアを管 理するには何が必要かの説明は、IBM® SPSS® Modeler Server 管理およびパフォー マンス ガイド を参照してください。

注:テキスト マイニング抽出は、Windows 以外のプラットフォームでは Office や PDF のファイルを処理できません。ただし、XML、HTML またはテキスト ファイル は常に処理可能です。

# システム要件

IBM® SPSS® Modeler Text Analytics でのハードウェアとソフトウェアに対する必要条件は、次のとおりです。

- オペレーティング システム: 9.x または 10 (SPARC 64-bit 機用); HP-UX 11i V3 for Itanium 64-bit machines。IBM AIX<sup>™</sup> 6.1 または 7.1 (for 64-bit POWER systems)<sup>®</sup>
- ハードウェア:Pentium または 同等以上の性能の互換プロセッサ (32 ビット Linux の場合)。x64 (AMD 64 および EM64T) プロセッサ ファミリー (64 ビット Linux の場合)。UltraSPARC II 以上 (Solaris<sup>™</sup>の場合)。Itanium プロセッサ (HP-UXの場合)。233 MHz 以上のPowerPC プロセッサ 、または IBM System p (AIX<sup>®</sup>の場合)。
- 最低ディスク空き領域: 2 ギガバイト(GB)を推奨。
- RAM:4 GB 以上を推奨します。
- 仮想環境:IBM® SPSS® Modeler Server は、次の仮想環境でサポートされています。
  - Windows 2008® Terminal Services および R2
  - Windows 2003® Terminal Services および R2
  - Citrix Presentation Server 5 Standard、Advanced、および Enterprise
  - Citrix Presentation Server 4.5 Standard、Advanced、および Enterprise
  - VMWare ESX Server 3.5
  - VMWare vSphere 4.0
- **クラスタ環境**SPSS Modeler Server は、次のクラスタ環境でサポートされています。
  - Red Hat Cluster Suite (Red Hat Enterprise Linux 向け)
  - Microsoft Cluster Service (Windows 向け)
  - Sun Solaris Cluster
  - HP ClusterPack for HP-UX (追加ハードウェアが必要)
  - IBM AIX High-Availability Cluster Multi-Processing(HACMP)- Power HA とも呼ばれます。

- DVD-ROM ドライブ、もしくは、ダウンロード ファイルを使用する場合はインストールファイルが格納された場所の詳細。
- TCP/IP ネットワーク プロトコルを実行するネットワーク アダプタ:

**クライアント ソフトウェア**:クライアント ソフトウェアは、IBM SPSS Modeler Text Analytics ソフトウェアと同じリリース レベルのものでなければなりません。

# インストール

SPSS Modeler Text Analytics サーバーをルートまたは非ルートユーザーとしてイン ストールできます。あなたのウェブサイトがルートパスワードの使用を制限している 場合、 次の項目の下の指示に従って非ルートユーザーのインストール、構成、サー バーの起動と停止の設定を行ってください。そうでない場合は以下から続行してくだ さい「インストール中:全てのユーザー」

## インストール中:非ルートユーザー

- ► SPSS Modeler Text Analytics サーバーのインストール、構成、起動と停止を行うためのローカルアカウントを作成してください。
- ▶ このローカルユーザーアカウントを使い、SPSS Modeler Text Analytics サーバー のインストールを行ってください。以下の指示に従ってください「インストール 中:全てのユーザー」

## インストール中:全てのユーザー」

IBM SPSS Modeler Text Analytics は既存の SPSS Modeler フォルダ構造に従っている ため、特殊な場所にはインストールできません。SPSS Modeler バージョン 15 が検出 されない場合は、インストールできません。

使用するマシンの構成によって、コンソール、または、グラフィカル ユーザー イン ターフェース (GUI) の何れかよりインストールすることができますが、どちらの方 法でも最初の 6 ステップは同じです。

- ▶ ルートまたは先ほど作成した非ルートユーザーとしてログインしてください。
- ▶ DVD からインストールする場合は、IBM SPSS Modeler Text Analytics DVD を DVD ド ライブに挿入しますが、必ずドライブにアクセスできることを確認します。Solaris では、ボリューム マネージャ (vold デーモン) が実行されている必要があります。 HP-UX でインストールの際に問題がある場合、管理者に -o cdcase オプションを使 用して DVD-ROM デバイスをマウントしてください。
- ▶ ディレクトリを DVD マウント ポイントに変更します。または、ダウンロード ファ イルを使用する場合は、インストール ファイルをダウンロードしたディレクト リに変更します。
- ▶ ディレクトリを IBM\_SPSS\_TA\_UNIX ディレクトリに変更します。
- ▶ 適切なプラットフォームのディレクトリに変更します。

#### IBM SPSS Modeler Text Analytics UNIX® サーバーのインストール手順

▶ インストール スクリプト install.bin を実行します。install.bin が root から間違 いなく実行できることを確認してください。

#### コンソールからのインストール

- ▶ インストーラの導入説明と著作権に関する詳細が表示されます。Enter キーを押 して続行します。
- ▶ ライセンス情報が表示されます。ライセンスを一読して、承認の1をキーインし、 [Enter]を押して続行します。
- ▶ インストールする場所を入力するように求められます。デフォルトの SPSS Modeler のインストール場所が表示されますが、それとは違う場所に SPSS Modeler をインス トールする場合は、その場所を入力して Enter を押してください。
- ▶ インストールする場所を確認するように求められます。間違いがなければ、y をタ イプして Enter を押します。
- ▶ インストール開始直前の要約が表示されますので、それまでに入力した内容を確認してください。Enter キーを押して続行します。
- ▶ インストールを実行する準備か完了した旨のメッセージが表示されます。Enter キーを押して続行します。
- ▶ インストール ルーチンが実行され、その進行を示すプログレス バーが表示されま す。インストールが完了したら、Enter を押してインストーラを終了します。
- ▶ IBM SPSS Modeler Text Analytics をインストールした後、IBM® SPSS® Modeler Server を再起動します。IBM SPSS Modeler Text Analytics ソフトウェアがどのよう に動作するか、また、ソフトウェアを管理するには何が必要かの説明は、IBM® SPSS® Modeler Server 管理およびパフォーマンス ガイド を参照してください。

#### GUI によるインストール

- ▶ インストーラの導入説明と著作権に関する詳細が表示されます。[次へ]をクリックして続行します。
- ▶ ライセンス情報が表示されます。ライセンスを一読して、承認のオプションを選択し、[次へ]を押して続行します。
- インストールする場所を選択するように求められます。デフォルトの SPSS Modeler インストール先が表示されますが、SPSS Modeler のインストールが異なる場合には、 [選択]をクリックして変更するインストール先を参照します。適切なインストール先が 表示されたら、[次へ]をクリックします。
- ► インストール開始直前の要約が表示されますので、それまでに入力した内容を確認してください。[インストール]をクリックして続行します。
- ▶ インストール ルーチンが実行され、その進行を示すプログレス バーが表示されます。インストールが完了したら、[終了] をクリックしてインストーラを終了します。
- ▶ IBM SPSS Modeler Text Analytics をインストールした後、SPSS Modeler Server を再 起動します。IBM SPSS Modeler Text Analytics ソフトウェアがどのように動作する

IBM SPSS Modeler Text Analytics UNIX<sup>®</sup> サーバーのインストール手順

か、また、ソフトウェアを管理するには何が必要かの説明は、IBM® SPSS® Modeler Server 管理およびパフォーマンス ガイド を参照してください。

注:Linux 64上にインストールする場合、インストールが終了した後に以下の警告メッ セージが表示される場合があります:

Install Complete. The installation is complete, but some errors occurred during the install. Please see the installation log for details. Press "Done" to quit the installer.

インストールログにRPMSpecFileにエラーが発生したと表示されますが、このエラー は無視して問題ありません。

## **IBM SPSS Modeler Text Analytics**

## IBM SPSS Collaboration and Deployment Services Deployment Manager の管理コン ソールのインストール

IBM® SPSS® Text Analytics Administration Console では、IBM® SPSS® Modeler Text Analytics インストールを監視および設定するためのユーザー インターフェイスを用 意しており、その製品の現在のユーザーは無料で利用できます。SPSS Text Analytics Administration Console をインストールできるのは Windows コンピュータだけです が、サポートされたプラットフォームにインストールされた IBM SPSS Modeler Text Analytics を監視することができます。

SPSS Text Analytics Administration Console のバージョン番号は、(ポートを構成したり、セッションを削除するなど) 管理する IBM® SPSS® Modeler Text Analytics Server のバージョン番号と同じでなければなりません。

## 処理の開始と停止

IBM® SPSS® Modeler Text Analytics では、IBM® SPSS® Modeler Server が起動および 停止するときに、IBM® SPSS® Modeler によって開始処理および停止処理が自動的に呼 び出されます。詳細は、SPSS Modeler のマニュアルを参照してください。

## 管理者でないユーザーのアクセスを可能にするには

IBM® SPSS® Modeler Text Analytics を管理者権限なしで使用するために Windows Vista または Windows 7 にインストールする場合には、いくつかの追加ステップを 完了させる必要があります:

▶ IBM SPSS Modeler Text Analytics の新しい作業ディレクトリとなるディレクトリ (たとえば C:\TextData)を作成し、標準ユーサーに読み出しと書き込みの権 限があることを確認します。

#### IBM SPSS Modeler Text Analytics UNIX® サーバーのインストール手順

- ▶ <Modeler\_install\_directory>\ext\lib\spss.TMWBClient\Defaults に置かれた tmfc\_client\_conf.properties ファイルを開きます。
- ▶ 以下のように行を変更します:#tmfc\_client\_data\_dir = c:/data/PASW\_TAClient の 代わりにTmfc\_client\_data = c:/TextData とします。
- ► <Modeler\_install\_directory>\ext\lib\spss.TMWBClient から tmwb\_14.db ファ イルを C:\TextData にコピーします。
- ▶ <Modeler\_install\_directory>\bin\spss.TMWBServer\conf に置かれた ta\_server.conf ファイルを開きます。
- ▶ 以下のように行を変更します:#tmfc\_server\_data\_dir=c:/data/PASW\_TAServer の代 わりに#tmfc\_server\_data\_dir=c:/TextDataとします。
- ▶ <Modeler\_install\_directory>\bin\spss.TMWBServer\conf に置かれた axis2.xml ファイルを開きます。
- ▶ 以下のように行を変更します: <parameter name=" attachmentDIR>./</parameter> の 代わりに<parameter name=" attachmentDIR>c:/TextData</parameter>とします。
- ▶ ユーザーが日本語の文字を含む分析テキストを使用する場合は、 <Modeler\_install\_directory>\bin\spss.TMWBServer に置かれた ILUWKWD.ini、 ILUWDPD.ini、および ILUWSNS.ini ファイルを開きます。
- ▶ 各ファイルで、以下のように行を変更します:Logfilepath=<filename>.logの代わりにLogfilepath=c:/TextData<filename>.logとします。

ここで〈filename〉は、編集する特定の.ini ファイルの名前です。

▶ 次のディレクトリの権限を変更します: C:\Program Files\SPSSInc\PASWModeler14\ext\bin\spss.TMWBServer および C:\Program Files\SPSSInc\PASWModeler14\ext\lib\spss.TMWBClient。このことにより、テ ンプレートをロードしようとする際やテキスト マイニング モデル ビルダーを実行し ようとする際に、さまざまなエラーが発生することを防ぐことができます。

# 複数の IBM SPSS Modeler のインストール

必要があれば、IBM® SPSS® Modeler Text Analytics を複数の IBM® SPSS® Modeler 製品 (たとえば IBM® SPSS® Modeler Batch と IBM® SPSS® Modeler Solution Publisher) と合わせて1台のコンピュータ上で使用することができます。これを行う には、IBM® SPSS® Modeler インストレーションから SPSS Modeler Text Analytics ファイルをマニュアルでコピーする必要があります。

- ▶ たとえば、クライアント インストールから:/usr/IBM/SPSS/ModelerServer/14.2 以下のディレィトリとファイルをコピーします:
  - bin/spss.TMWBServer
  - lib/spss.TM4CFilelist
  - lib/spss.TM4CTextlinkanalysis
  - lib/spss.TM4CTextmining

### IBM SPSS Modeler Text Analytics UNIX® サーバーのインストール手順

- lib/spss.TM4CTranslate
- lib/spss.TM4CWebFeed
- lib/spss.TMWBClient
- ▶ SPSS Modeler Batch の場合、ディレクトリおよびファイルを <modeler batch install directory>/ext/ に貼り付け、次の手順を行います。
- ► SPSS Modeler Solution Publisher の場合、ディレクトリおよびファイルを <solution\_publisher\_install\_directory>/ext/ に貼り付け、次の手順を行います。
  - SPSS Modeler Solution Publisher で SPSS Modeler Text Analytics を実行するには、ディレクトリ <install\_directory>/ext/bin/spss.TMWBServer を \$LD LIBRARY PATH 環境変数に追加します。

# アンインストール

注:IBM® SPSS® Modeler をアンインストールしても、IBM® SPSS® Modeler Text Analytics はアンインストールされません。それぞれ別々にアンインストールする必 要があります。まず SPSS Modeler Text Analytics をアンインストールしてから SPSS Modeler をアンインストールしてください。

プログラム ファイルを削除し、自動的な起動がシステムに構成されている場合は自動 起動を無効にし、IBM® SPSS® Modeler Text Analytics をアンインストールします。

## プログラム ファイルを削除する手順

- ▶ サーバー プロセスを停止します。IBM® SPSS® Modeler Server を停止します。停止 すると、自動的に SPSS Modeler Text Analytics Server が停止します。詳細は、 p. 4 処理の開始と停止 を参照してください。
- ▶ インストール ディレクトリを削除します。